# **MVP Communicator: Getting Started**

Communicators User Guide

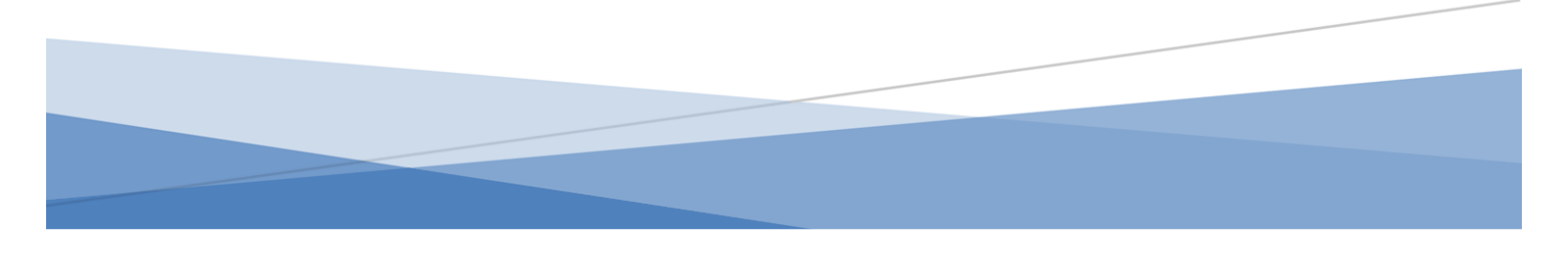

# **Table of Contents**

How to Log in

- View Channel Information
- Send a New Email
- Manage Scheduled Emails
- View Channel Insights
- How to Log out

## How to Log in

1. Log in to the MVP Communicator with your Fresno State assigned email.

| FRESNØSTATE. | Login<br>Die your Freisro State entail address to login<br>Email address<br>username@mail.freisrostate.edu<br>LOGIN |
|--------------|----------------------------------------------------------------------------------------------------|
| ••           |                                                                                                    |

2. After selecting "LOGIN" you will be notified that a verification code has been sent to your email inbox.

| FRESN@STATE.                         |                                                                            |
|--------------------------------------|----------------------------------------------------------------------------|
| MAN A GING PLATFORM                  | Login<br>Use your Fresno State email address to login<br>Verification Code |
| A verification code has been sent to | VERIFY<br>BACK                                                             |

3. Enter the verification code into the "Verification Code" field and select VERIFY.

| I trade compare to the intervention of the intervention of the interventin of the intervention of the intervention of the i                                                                                                    |                       |                                        |                                         |                                          |                           |                 |              |                     |                                     |                                                   | 8            | TATE    |   |
|----------------------------------------------------------------------------------------------------|-----------------------|----------------------------------------|-----------------------------------------|------------------------------------------|---------------------------|-----------------|--------------|---------------------|-------------------------------------|---------------------------------------------------|--------------|---------|---|
|                                                                                                    | ÷                     | • •                                    | 8 12                                    | 0 &                                      | Ð                         | Di              |              |                     |                                     |                                                   | 1 of 6       | <       | > |
|                                                                                                    |                       | Login C                                | PT: MVP Co                              | ommunic                                  | ator Pl                   | atform          | Inbox x      |                     |                                     |                                                   |              | Ð       |   |
| However, and the request processing the sense cays and packs the OTP (Does Time Prescode) from below is the login page. If you did not the transmission processing the sense cay and packs the OTP (Doe Time Prescode) from below is the login page. If you did not the transmission processing the sense cay and packs the OTP (Doe Time Prescode) from below is the login page. If you did not the transmission processing the sense cay and packs the other transmission processing the sense cay and packs the other transmission processing the sense cay and packs the other transmission processing the sense cay and pack the other transmission processing the sense cay and packs the other transmission processing the sense cay and pack the other transmission processing the sense cay and pack the other transmission processing the other transmission processing the other transmission processing the other transmission processing the other transmission processing the other transmission processing the other transmission processing the other transmission processing the other transmission processing the other transmission processing the other transmission processing the other transmission processing the other transmission processing the other transmission procesing the other transmission processing the other t                                                                                                    |                       | mvpcomm<br>to me +                     | unicator@mail.fr                        | esnostate.e                              | <b>du <u>via</u> emez</b> | onses.com       |              |                     | 9:44 AM (0                          | minutes ago)                                      | ☆            | 4       | • |
| Promotion from the conversation of all we have not all we have not all we hav                                                                                                    |                       | Hello<br>To sign-in to<br>make this re | MVP Communicato<br>quest, please ignore | r Platform, ple<br>a this e-mail.        | ase copy ar               | nd paste the O  | TP (One Time | Passcode) from      | m below to                          | the login pa                                      | ge. If you   | did not |   |
| • Reply                                                                                                    |                       | OTP: 82170                             | l expire in 60 minut                    | es. Please do                            | not share th              | is code with an | iyone.       |                     |                                     |                                                   |              |         |   |
| t deieted message in this conversation. View message or clients forwer.                                                                                                    |                       | ( Rep                                  | y (+ Forw                               | ard                                      |                           |                 |              |                     |                                     |                                                   |              |         |   |
| ESNOSTATE.<br>NORMAN DE LA TORRES<br>MARINA DE LA TORRES<br>MARINA DE LA TORRE |                       | 1 deleted met                          | sage in this conv                       | ersation. Viev                           | v message                 | or delete fore  | wer.         |                     |                                     |                                                   |              |         |   |
| ESNOSTATE.                                                                                                    |                       |                                        |                                         |                                          |                           |                 |              |                     |                                     |                                                   |              | _       | 1 |
| ESNOSTATE.                                                                                                    |                       |                                        |                                         |                                          |                           |                 |              |                     |                                     |                                                   |              |         |   |
| Login<br>WH W H C AT 0 R M<br>A R A O IN O F C AT 7 O R M<br>VERY<br>VERY<br>VERY                                                                                                    |                       |                                        |                                         |                                          |                           |                 |              |                     |                                     |                                                   |              |         |   |
| Login<br>C O M M V H C A T O<br>M A R A O N O P C A T O R M<br>Verification Code<br>12773<br>VERPY                                                                                                    | ESN@ST                | ATE.                                   |                                         |                                          |                           |                 |              |                     |                                     |                                                   |              |         |   |
| C S M M D M C A T O B<br>M A M C I N C A T O B<br>M A M C I N C A T O B                                                                                                    | E <mark>SN@</mark> ST | ATE.                                   |                                         |                                          |                           |                 |              |                     |                                     |                                                   |              |         |   |
| C O M M U N CA TO R<br>M A N A O I N O P LA T F O R M<br>VERIFY                                                                                                    | ESN@ST                | ATE.                                   |                                         |                                          |                           |                 |              |                     |                                     | Login                                             |              |         |   |
| VERIFY                                                                                                    | esn@st                | TATE.                                  |                                         | D                                        |                           |                 |              | U                   | se your Fresr                       | Login                                             | eddress to 1 | login   |   |
|                                                                                                    | esn@st                |                                        |                                         | D                                        |                           |                 |              | Us<br>Verifi<br>821 | te your Frest<br>fication Co<br>703 | Login<br>to State email a<br>de                   | address to I | login   |   |
|                                                                                                    | ESN@ST                |                                        |                                         | D<br>R<br>O R M                          |                           |                 |              | Ur<br>Verit<br>821  | se your Fress<br>fication Co<br>703 | Login<br>to State email :<br>de                   | address to I | login   |   |
| ВАСК                                                                                                    | esn@st                |                                        |                                         | <b>D</b><br><sup>R</sup><br>0 R M        |                           |                 |              | Ur<br>Verit<br>821  | se your Fress<br>fication Co<br>703 | Login<br>to State email a<br>de<br>VERIFY         | address to l | login   | ] |
|                                                                                                    | <mark>ESN</mark> @ST  |                                        | <b>VI</b><br>RUNICATO<br>NO PLATE       | <b>D</b><br><sup>8</sup><br>0 <i>R M</i> |                           |                 |              | Us<br>Verifi<br>821 | se your Fress<br>fication Co<br>703 | Login<br>to State email a<br>de<br>VERIFY<br>BACK | address to I | login   | ] |

4. After you have logged in you will be directed to the home page.

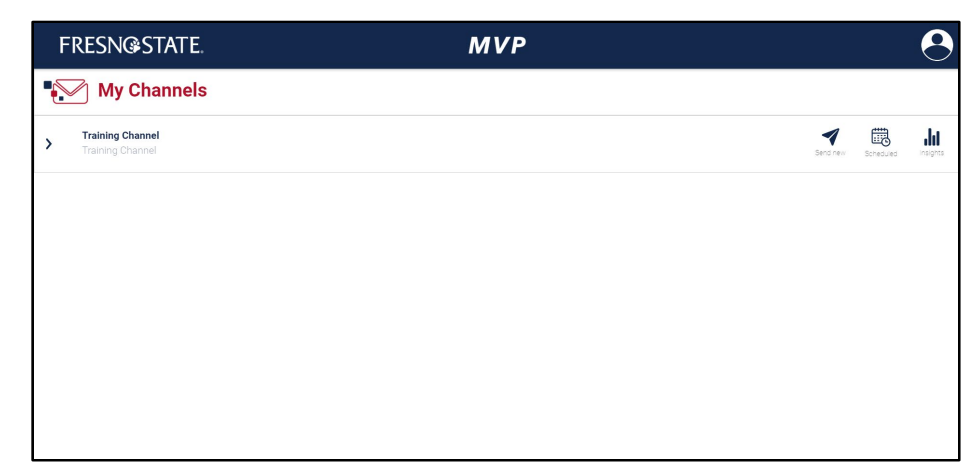

## View Channel Information

1. To view the channel information, click on the dropdown to expand the channel banner. The information listed here will include the channel description, channel category, and any associated tags.

| FRESN@STATE.                                            | MVP |                             |
|---------------------------------------------------------|-----|-----------------------------|
| My Channels                                             |     |                             |
| Training Channel                                        |     | Send new Scheduled Insights |
| Category: Tier 3<br>Training Channel<br>(Training Demo) |     |                             |
|                                                         |     |                             |
|                                                         |     |                             |
|                                                         |     |                             |
|                                                         |     |                             |
|                                                         |     |                             |

#### Send a New Email

1. To send an email, select the send new icon that is located on the right side of the channel banner

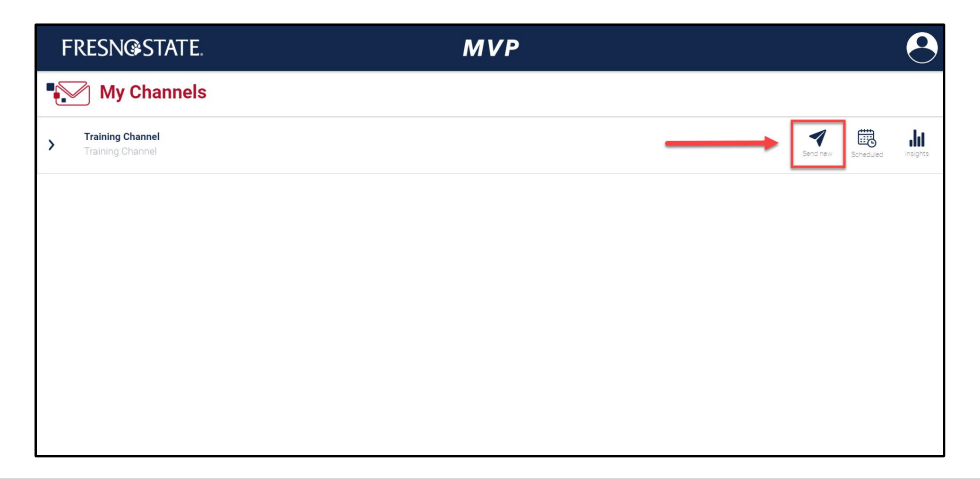

2. The email drafting page contains a subject field, a body field, and a rich text editor. Text can also be copied and pasted into the body text field.

| FRESN@STATE.                  | MVP                            | 8                   |
|-------------------------------|--------------------------------|---------------------|
| < 🏼 🔊 Training Channel        |                                |                     |
| mvp-demo@mail.fresnostate.edu |                                |                     |
| Subject                       |                                | Subject is required |
| B I U ⊕ 🤊 «> 🗄 🗄 No           | mal 🕈 💳 🖻 🖄 Sans Serif 🗧 🗣 🖬 🖪 |                     |
| Email body goes here          |                                | Body is required    |
| Send Schedule Send Preview    |                                | Discard             |

3. To preview an email before sending it, click on the preview icon located next to the schedule icon.

| FRESN@STATE.                  | MVP                        | <b>O</b>            |
|-------------------------------|----------------------------|---------------------|
| < 🛷 Training Channel          |                            |                     |
| mvp-demo@mail.fresnostate.edu |                            |                     |
| Subject                       |                            | Subject is required |
| BIU ⊕ ୭୨ ቀ⊅ 🗄 🗄 Normal        | 🕈 🖽 🖻 Sans Serif 💠 😑 🗞 🖬 🖥 |                     |
| Email body goes here          |                            | Body is required    |
| Send Schedule Send            |                            | Discard             |

4. To send the email, click the send button. You will be directed back to the home page and will see a confirmation pop-up notifying you that the email has been sent successfully. Please note that this will send out the email to recipients immediately.

| FRESN@STATE.                  | MVP                        |                     |
|-------------------------------|----------------------------|---------------------|
| < 🖪 Training Channel          |                            |                     |
| mvp-demo@mail.fresnostate.edu |                            |                     |
| Subject                       |                            | Subject is required |
| BIUS ***                      | : 🖅 🖻 🛎 Sans Serif 💠 🚍 🗞 🖬 |                     |
| Email body goes here          |                            | Body is required    |
| Send Schedule Send Preview    |                            | Discard             |

| F | RESN@STATE.                          | MVP                          |               | 9        |
|---|--------------------------------------|------------------------------|---------------|----------|
| • | My Channels                          |                              |               |          |
| > | Training Channel<br>Training Channel | Sero                         | new Scheduled | Insights |
|   |                                      |                              |               |          |
|   |                                      |                              |               |          |
|   |                                      |                              |               |          |
|   |                                      |                              |               |          |
|   |                                      | Email was sent successfully. |               |          |

5. To schedule an email to send out later select the Schedule Send icon located next to the send button.

| FRESN@STATE.                  | MVP                            | 8                   |
|-------------------------------|--------------------------------|---------------------|
| < 🖪 Training Channel          |                                |                     |
| mvp-demo@mail.fresnostate.edu |                                |                     |
| Subject                       |                                | Subject is required |
| B I <u>U</u> ⊕ 🤫 🎶 🗎 🗮 Normal | 🕈 🖅 🖻 Ă 🏽 Sans Serif 💲 🚍 🎭 🖬 🖻 |                     |
| Email body goes here          |                                | Body is required    |
| Send Schedule Send Preview    |                                | Discard             |

6. Select the desired date and time then click done. You will see a notification at the bottom of the screen if the email has been scheduled successfully and will be redirected back to the homepage.

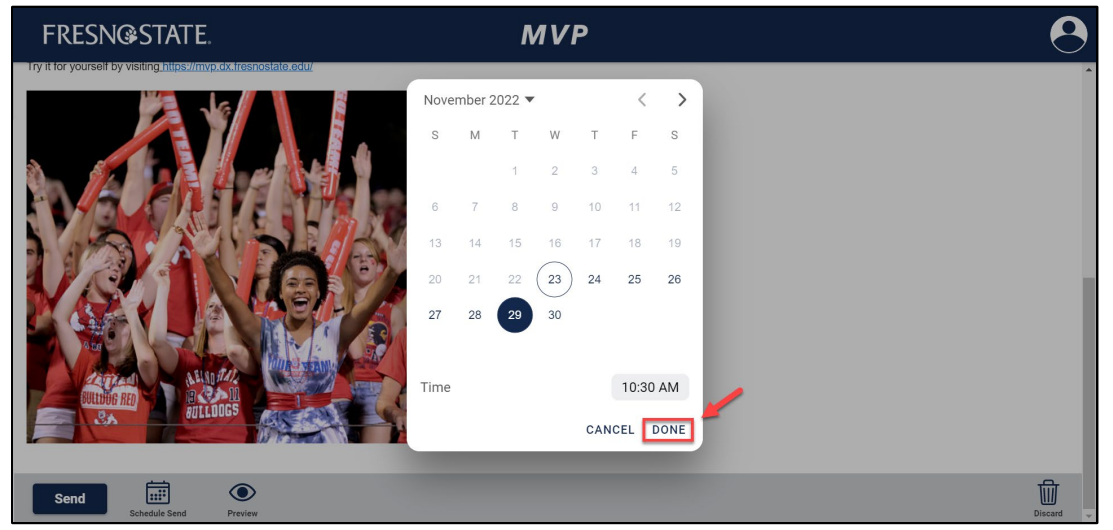

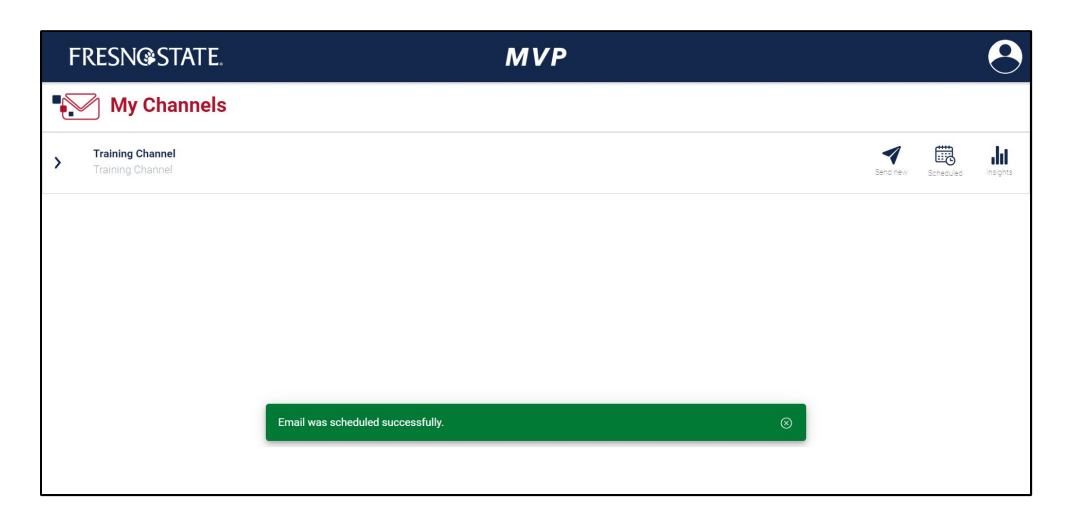

7. To discard the draft, click on the bin icon that is located on the bottom right side of the email body.

| FRESN@STATE.                  | MVP                            | 8                   |
|-------------------------------|--------------------------------|---------------------|
| < 🛷 Training Channel          |                                |                     |
| mvp-demo@mail.fresnostate.edu |                                |                     |
| Subject                       |                                | Subject is required |
| B I U S 🤊 ↔ 🗄 🗄 Norm          | nal 🗧 🎞 🖻 🦉 Sans Serif 🗧 🗧 🕤 🖬 |                     |
| Email body goes here          |                                | Body is required    |
|                               |                                |                     |
|                               |                                |                     |
|                               |                                |                     |
|                               |                                |                     |
|                               |                                | <u>\</u> _          |
| Send Schedule Send Preview    |                                | Discard             |

## Manage Scheduled Emails

1. To manage scheduled emails, select the scheduled icon located on the right side of the channel banner on the homepage. You will then be redirected to the Scheduled Emails page.

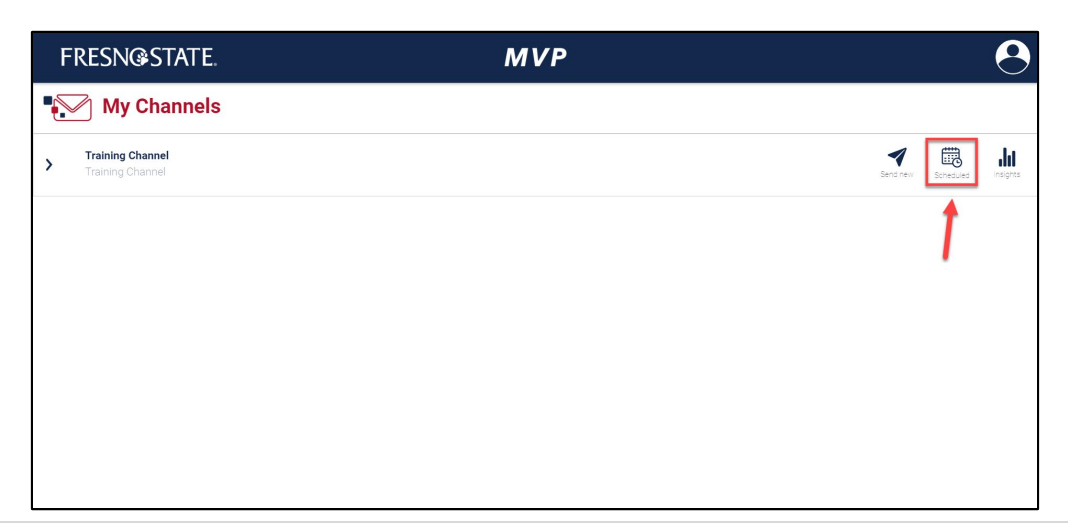

2. The email banner can be expanded and collapsed to view the email content by clicking on the banner or the dropdown.

| FRESN®               | STATE.                     | MVP                                                                                                    |            | 9            |
|----------------------|----------------------------|----------------------------------------------------------------------------------------------------|------------|--------------|
| < 🗒 Trainir          | ng Channel                 |                                                                                                    |            |              |
| Communicator         | Subject                    |                                                                                                    |            | O<br>Time    |
| esuripeiris@mail.fre | New Communication Platform | Hey Bulldogs, Something new and exciting is coming soon! introducing the MVP Communicator. A Tailored Communication Platform With | Reschedule | Nov 29, 2022 |
|                      |                            |                                                                                                    |            |              |
|                      |                            |                                                                                                    |            |              |
|                      |                            |                                                                                                    |            |              |
|                      |                            |                                                                                                    |            |              |
|                      |                            |                                                                                                    |            |              |
|                      |                            |                                                                                                    |            |              |
|                      |                            |                                                                                                    |            |              |

3. To reschedule the email, click the calendar icon.

| FRESN®               | STATE.                     | MVP                                                                                                    | 9                |
|----------------------|----------------------------|----------------------------------------------------------------------------------------------------|------------------|
| < 🗒 Training         | g Channel                  |                                                                                                    |                  |
| Communicator         | Subject                    |                                                                                                    | <b>O</b><br>Time |
| esuripeiris@mail.fre | New Communication Platform | Hey Bulldogs, Something new and exciting is coming soon! Introducing the MVP Communicator. A Tailored Communication Platform With Residue. | Nov 29, 2022 🔇   |
|                      |                            | 1                                                                                                    |                  |
|                      |                            |                                                                                                    |                  |
|                      |                            |                                                                                                    |                  |
|                      |                            |                                                                                                    |                  |
|                      |                            |                                                                                                    |                  |
|                      |                            |                                                                                                    |                  |

4. Select a new date or time. Then click done. You will see a confirmation pop-up notifying you that the email has been rescheduled successfully.

| FRESN@STATE.                                                          |              |       | Ν      | NV. | P       |       |      |                                 | 9                       |   |
|-----------------------------------------------------------------------|--------------|-------|--------|-----|---------|-------|------|---------------------------------|-------------------------|---|
| < 🕅 Training Channel                                                  | Nov          | ember | 2022 🔻 | ,   |         | <     | >    |                                 |                         | Î |
| Communicator Subject                                                  | s            | М     | Т      | W   | Т       | F     | S    |                                 | <b>O</b><br>Time        |   |
| esuripeiris@mail.fre New Communication Platform Hey Buildogs, Som     | ethin<br>6   | 7     | 1      | 2   | 3<br>10 | 4     | 5    | sator: A Tailored Communication | Reschedule Nov 29, 2022 | ~ |
| This email is scheduled for Nov 29, 2022, 10:30 AM.                   | 13           | 14    | 15     | 16  | 17      | 18    | 19   |                                 | Cancel send             |   |
| Hey Bulldogs,                                                         | 20           | 21    | 22     | 23  | 24      | 25    | 26   |                                 |                         |   |
| Something new and e                                                   | excit 27     | 28    | 29     | 30  |         |       |      |                                 |                         | E |
| Introducing the MVP                                                   | Соп          |       |        |     |         |       |      |                                 |                         |   |
| With MVP you will be                                                  | able Time    |       |        |     |         | 11:30 | AM   | 1                               |                         |   |
| • Find channels<br>•<br>• Gain Insight in                             | that<br>to w |       |        |     | CAN     | CEL   | DONE | <u></u>                         |                         |   |
| Cater your email communications to fit your unique student experience |              |       |        |     |         |       |      |                                 |                         |   |
| Try it for yourself by visiting https://mvp.dx.fresnostate.odu/       |              |       |        |     |         |       |      |                                 |                         |   |

| FRESN®               | STATE.                     | MVP                                                                                                    |            | 9                |
|----------------------|----------------------------|----------------------------------------------------------------------------------------------------|------------|------------------|
| < 🗒 Trainin          | ıg Channel                 |                                                                                                    |            |                  |
| Communicator         | Subject                    |                                                                                                    |            | <b>N</b><br>Time |
| esuripeiris@mail.fre | New Communication Platform | Hey Bulldogs, Something new and exciting is coming soon! Introducing the MVP Communicator: A Tailored Communication Platform With | Reschedule | Nov 29, 2022     |
|                      |                            |                                                                                                    |            |                  |
|                      |                            |                                                                                                    |            |                  |
|                      |                            |                                                                                                    |            |                  |
|                      | _                          |                                                                                                    |            |                  |
|                      | Em                         | ail rescheduled successfully.                                                                                                    |            |                  |
|                      |                            |                                                                                                    |            |                  |

5. To cancel a scheduled email, expand the email banner that you want to cancel. Click the cancel send button located on the right side of the banner. You will see a confirmation pop-up notifying you that the email has been canceled successfully.

| FRESN@STATE.                                   | MVP                                                                                                    | 8           | FRESN         | €STATE.     | MVP                                              | 9 |
|------------------------------------------------|----------------------------------------------------------------------------------------------------|-------------|---------------|-------------|--------------------------------------------------|---|
| < 🖪 Training Channel                           |                                                                                                    |             | < 🗔 Train     | ing Channel |                                                  |   |
|                                                |                                                                                                    | 0           | Communication | Folgett     |                                                  | 0 |
| esurlpekis@mail.fre. New Communication I       | Platform Hey Buildogs, Something new and exciting is coming soon? Introducing the VVP Communicator. A Tailored Communication | Reschedule  |               |             | This channel does not have any scheduled emails. |   |
| This email is scheduled for Nov 29, 2022, 11:3 | 0 AM.                                                                                                    | Cancel send |               |             |                                                  |   |
|                                                | Hey Buildogs,                                                                                                    |             |               |             |                                                  |   |
|                                                | Something new and exciting is coming soon!                                                                                   |             | 1             |             |                                                  |   |
|                                                | Introducing the MVP Communicator: A Tailored Communication Platform                                                          |             |               |             |                                                  |   |
|                                                | With MVP you will be able to:                                                                                                |             |               |             |                                                  |   |
|                                                | Find channels that are just the right fit for YOU!                                                                           |             |               |             |                                                  |   |
|                                                | Gain Insight into why you are receiving the information you are receiving                                                    |             |               |             | Scheduled email canceled successfully.           |   |
|                                                | Cater your email communications to fit your unique student experience                                                        |             | 11            |             |                                                  |   |
|                                                | Try it for yourself by visiting https://mwp.dx.fresnostate.edu/                                                              |             |               |             |                                                  |   |

## View Channel Insights

1. To view channel insights, click on the insight icon of the channel banner you want to view. Insights include the communicator that sent the email, the subject line, a preview of the body text, how many recipients opened the email, and a timestamp.

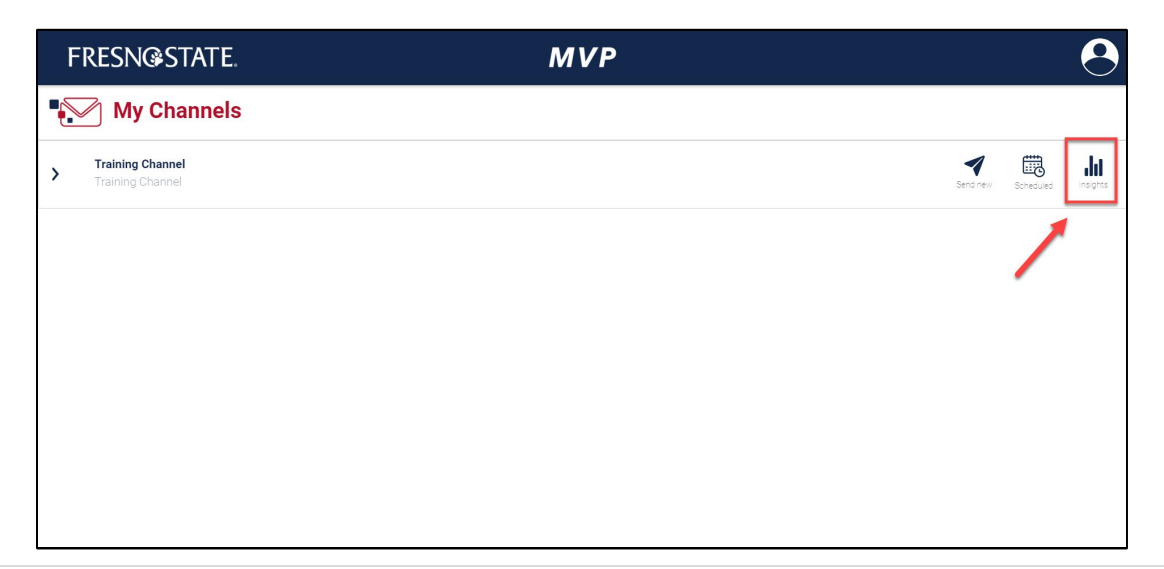

2. To view past email content, click on the email or the dropdown and the banner will expand.

| FRESNG               | FRESN®STATE. <b>MVP</b>                                                                                                    |        |                  |   |
|----------------------|----------------------------------------------------------------------------------------------------|--------|------------------|---|
| < 📊 Trainin          | g Channel                                                                                                    |        |                  |   |
| Communicator         | Disper                                                                                                    | Cpened | <b>O</b><br>Time | ļ |
| esuripeiris@mail.fre | New Communication Platform Hey Buildogs, Get ready to change the way you interact with your inbad Introducing the MVP Communicator: A Talored Communication | 5      | 4 minutes ago    | ۲ |
| esuripeiris@mail.fre | Test Test                                                                                                    | 9      | 5 days ago       | < |
| esuripeiris@mail.fre | MVP Coming Soon Get ready for the MVP1                                                                                                    | 14     | 1 week ago       | < |
| esuripeiris@mail.fre | MVP Coming Soon Get ready for MVP                                                                                                    | 0      | 1 week ago       | < |
|                      |                                                                                                    |        |                  |   |
|                      |                                                                                                    |        |                  |   |
|                      |                                                                                                    |        |                  |   |
|                      |                                                                                                    |        |                  |   |

#### How to Log out

- 1. Click the profile icon located in the upper right corner.
- 2. Select log out.

| FR            | ESN@STATE.      | $\longrightarrow \Theta$ |             |  |  |  |
|---------------|-----------------|--------------------------|-------------|--|--|--|
|               | My Channels     |                          |             |  |  |  |
| , τ           | raining Channel |                          | Switch role |  |  |  |
| <b>&gt;</b> T | raining Channel |                          | Log Out     |  |  |  |
|               |                 |                          |             |  |  |  |
|               |                 |                          |             |  |  |  |
|               |                 |                          |             |  |  |  |
|               |                 |                          |             |  |  |  |
|               |                 |                          |             |  |  |  |
|               |                 |                          |             |  |  |  |
|               |                 |                          |             |  |  |  |
|               |                 |                          |             |  |  |  |